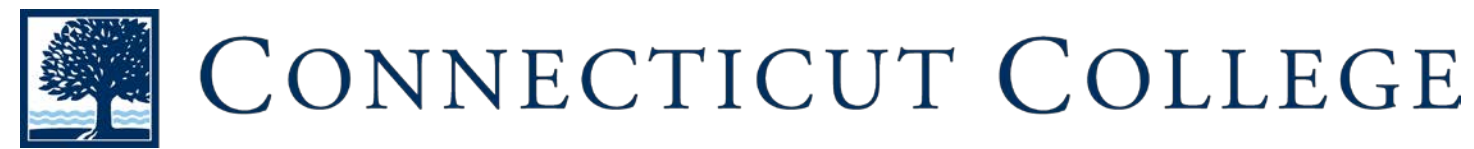

### Student Accessibility Services Accessible Information Management (AIM) Quick Start Guide

# **Requesting Faculty Notification Letters**

## HOW DO I REQUEST ACCOMMODATIONS FOR EACH SEMESTER?

Sign In Information AIM URL Username\*: https://denali.accessiblelearning.com/ConnColl/ Password\*: Log in using your Connecticut College username Sign In ¥ Home and password. > My Dashboard > My Profile > Change My Login Information **ONCED LOGGED IN:**  SMS (Text Messaging) > Equipment Checked Out > Additional Accommodation 1. Under "My Accommodations" in the Student Menu, Select "List Accommodations": Request Form > My Mailbox (Sent E-Mails) X My Accommodations > Information Release Consents > My Eligibility > List Accommodations > Notetaking Services > My E-Form Agreements 2. Select the course(s) that you would like accommodations for: > My Signup List > Agreements with Instructors If you do not see your course(s) listed check back at a later date. Step 1: Select Class(es) a. It can take up to 48 hours for your courses to show up after registering for them. Requested Spring 2017 - BIO 202.1 - HUMAN PHYSIOLOGY (CRN: 10254) [Requested] Spring 2017 - BIO 330.1 - MICROBIOLOGY (CRN: 10267) [Requested] Spring 2017 - BIO 330L.2 - MICROBIOLOGY LAB (CRN: 10269) b. Otherwise, contact Student Accessibility [Requested] Spring 2017 - CHI 202.1 - INTENSIVE INTERMED CHINESE II (CRN: Services 10391)

#### **3.** Select which accommodation(s) you are requesting for each course:

| The alternate testing consists of all approved  | Select Accommodation(s) for BIO 202.1   |                                            |
|-------------------------------------------------|-----------------------------------------|--------------------------------------------|
| testing accommodations ie. extra time, use of a | ✓ Alternative Testing                   | Student's textbooks available in alternate |
| computer                                        | In the ability to audio-record lectures |                                            |

**Click "Submit Your Accommodation Request"** 

#### 4. Approved!

All accommodations approved for each class will listed

#### **Request Status**

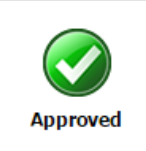

First Entered by: Katniss Everdeen First Entered on: 01/26/2017 at 10:36 AM Last Updated by: Lillian Liebenthal Last Updated on: 01/27/2017 at 08:25 AM

Once approved SAS will email a Faculty Notification Letter to each professor. You must now schedule an appointment with your professor to discuss the delivery of each accommodation. You may print a copy for records.

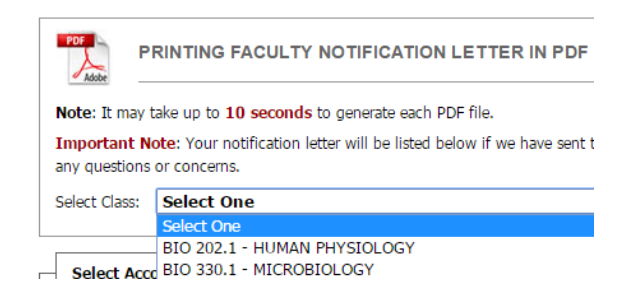

If you have trouble with completing the application or uploading your documentation please contact:

Student Accessibility Services Shain Library, Room 236 <u>sas@conncoll.edu</u> 860-439-5428